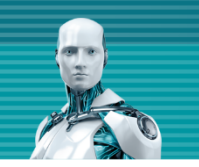

# ESET Server Security for Linux V8.1 機能紹介資料

第3版

2021年12月15日

Canon キャノンマーケティングジャパン株式会社

# はじめに(本資料について)

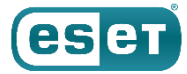

本資料はLinuxサーバーOS向けプログラム「ESET Server Security for Linux V8.1」の機能を紹介した資料です。

| プログラム名                                         | 種別                             |
|------------------------------------------------|--------------------------------|
| ESET Server Security for Linux V8.1(略称表記:ESSL) | Linux サーバー用 ウイルス・スパイウェア対策プログラム |

- ・ESET File Security for Linuxから名称が変更になりました。(V7.2以下のプログラムはESET File Security for Linuxの名称のままです。)
- ・本資料で使用している画面イメージは使用するOSにより異なる場合があります。また、今後画面イメージや文言が変更される可能性が ございます。
- ・上記のプログラムはクラウド型セキュリティ管理ツールであるESET PROTECT Cloud(略称表記: EPC)、オンプレミス型セキュリティ管理 ツールである ESET PROTECT V8.X (略称表記: EP) または ESET Security Management Center V7.1 (略称表記: ESMC) 以降で管理が 可能です。 EPC / EP / ESMCの機能紹介は、別資料でご用意しております。
- ・ EPC / EP / ESMCは、法人向けサーバー・クライアント用製品「ESET PROTECTソリューション」をご契約のお客さまのみ利用可能です。
- 「ESET PROTECTソリューション」ではWindows、Mac、Android OS向けのプログラムもご使用いただけます。 また、LinuxクライアントOS向けのプログラムもご使用いただけます。 「ESET Server Security for Linux / Windows Server」では、Windows Server OS向けのプログラムもご使用いただけます。 各プログラムの機能紹介は別資料でご用意しています。

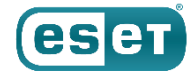

### 目次

### 1. サポート環境

- 2. Webインターフェースについて
- 3. 詳細設定について
- ESSLの仕様について

   (1)インストールについて
   (2)Webインターフェースについて
   (3)アクティベーションについて
- 5. 旧バージョンとの機能比較

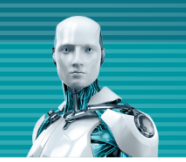

# サポート環境

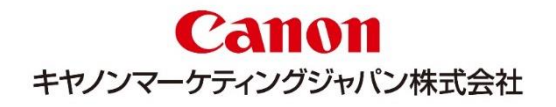

|     | _ | 0        |                  |
|-----|---|----------|------------------|
|     | 1 | <u>\</u> | ト<br>古<br>百<br>百 |
| • • |   |          |                  |

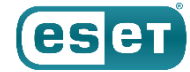

| 項目              | 条件                                                                                                    | 備考                                                                                                    |
|-----------------|----------------------------------------------------------------------------------------------------|----------------------------------------------------------------------------------------------------|
| OS              | Red Hat Enterprise Linux 7.X (64bit)<br>Red Hat Enterprise Linux 8.X (64bit)<br>SUSE Linux Enterprise 12 SP1まで(64bit)<br>SUSE Linux Enterprise 15 SP1まで(64bit)<br>CentOS 7.X (64bit)<br>CentOS 8.X (64bit)<br>Amazon Linux 2              | Red Hat Enterprise Linux (以降、RHEL)<br>SUSE Linux Enterprise (以降、SUSE)                                                                                                    |
| 仮想環境            | VMware ESX/ESXi 4.0/4.1<br>VMware ESX/ESXi 5.0以降<br>Citrix XenServer 5.6<br>Windows Server 2008 R2 Hyper-V<br>Windows Server 2012 Hyper-V<br>Windows Server 2012 R2 Hyper-V<br>Windows Server 2016 Hyper-V<br>Windows Server 2019 Hyper-V | 仮想化ソフトウェアがOSをサポートしていること                                                                                                    |
| クラウドコンピューティング環境 | Amazon Web Services                                                                                                    |                                                                                                    |
| CPU             | Intel,AMD(64bit)                                                                                                    |                                                                                                    |
| メモリ             | 256MB以上                                                                                                    |                                                                                                    |
| ハードディスク         | 700MB以上                                                                                                    |                                                                                                    |
| 必要ソフトウェア        | <ul> <li>・kernel 3.10.0-514 以降または kernel 4.18.0-80 以降のバージョンが導入されていること</li> <li>・AWS kernelの場合、kernel 4.14.231-173.361 以降のバージョンが導入されていること</li> <li>・glibc 2.17 以降のバージョンが導入されていること</li> <li>・elfutils-libelf-devel が導入されていること</li> </ul>    | <ul> <li>· libselinux (RHEL, CentOSのみ必要。最新パッケージをご利用ください)</li> <li>· selinux-policy-devel (SELinux有効で利用される場合)</li> <li>· elfutils-libelf-devel (RHEL8, CentOS8 のみ必要)</li> </ul> |
| SecureBootへの対応  | 対応可能                                                                                                    | Amazon Linux 2は非対応                                                                                                    |
| その他             | UTF-8エンコーディングを使用する任意のロケール                                                                                                    |                                                                                                    |

©Canon Marketing Japan Inc.

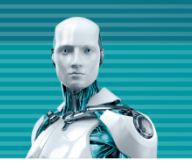

# Webインターフェースについて

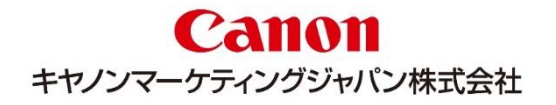

2. Webインターフェースについて

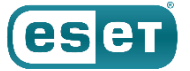

### (1)ダッシュボード

 ダッシュボードから保護状況や検出状況の確認が可能です。また、検出エンジンの手動アップデートやロールバック、 アクティベーションなどを行うことが可能です。

| <u>_</u> ■ダッシュボ- | - ド画面                                                                                       |                                                                                   |                                                                             |                                      | ■ダッシュボード画面                                  | (例:保護の状態)                                                          |                                                                                                    |
|------------------|---------------------------------------------------------------------------------------------|-----------------------------------------------------------------------------------|-----------------------------------------------------------------------------|--------------------------------------|---------------------------------------------|--------------------------------------------------------------------|----------------------------------------------------------------------------------------------------|
|                  |                                                                                             |                                                                                   |                                                                             | ⑦ ヘルプ マ                              | ダッシュボード                                     |                                                                    | 保護の状態                                                                                                    |
| ダッシュポード          | ダッシュボード                                                                                     |                                                                                   |                                                                             |                                      | ● 保護の状態                                     | <b>・</b> モジュールのアップデート                                              | ◆ リアルタイムファイルシステム保護<br>(13) (16) (16) (16) (16) (16) (16) (16) (16                                                        |
|                  | ● 保護の状態                                                                                     | モジュールのアップデート                                                                      | ● 製品アップデート                                                                  | <b>-</b> 57222                       | <ul> <li>✓ ₹∧₹0K€₹</li> </ul>               | すべてのモジュールは最新です                                                     | ✓ ESET LiveGrid®レビュテーションシステム                                                                                             |
| 142F             | ✓ इ∧сокст                                                                                   | ✓ すべてのモジュールは最新です                                                                  | <ul> <li>製品は最新の状態です</li> </ul>                                              | ✓ ライセンスは有効です                         |                                             | ライセンス                                                              |                                                                                                    |
|                  | 昨日 昨日 昨日 1時間前 前回のログイン以降                                                                     |                                                                                   | C ₹-90]                                                                     | 更新 凹 データのエクスポート ⑧ レポートのカスタマイズ        | <ul> <li>✓ 製品は最新の状態です</li> <li>✓</li> </ul> | ライセンスは有効です                                                         | ✓ ESET LiveGrid®フィードバックシステム<br>113                                                                                       |
| ◎ 設定             | ア 1     東除されたオンデマンド検査検出があるファイ                                                               | ۶ 1                                                                               | アクション別の<br>● 駆除済み ● 未駆除                                                     | ◎ 4 <sup>7</sup>                     |                                             | 更新 出 データのエクスポート © レポートのカスタマイス<br>1                                 | ✓ 望ましくない可能性があるアプリケーションの検出<br>133                                                                                         |
|                  |                                                                                             | 駆除されたリアルタイム検出かあるファイル                                                              | 20                                                                          |                                      | 駆除されたオンデマンド検査検出があるファイル 駆除                   | されたリアルタイム検出があるファイル                                                 | ✓ リモート検査 - ICAP                                                                                                    |
|                  | <ul> <li>・・・・・・・・・・・・・・・・・・・・・・・・・・・・・・・・・・・・</li></ul>                                     | ▲ 1<br>駆除されていないリアルタイム検出があるファ<br>イル                                                | 5<br>0<br>8/17/2021 8/21/2021 8/25/2021 8/29/2021                           | 9/1/2021 9/5/2021 9/9/2021 9/13/2021 | ア U AA 駆除されていないオンデマンド検査検出があるファイル 駆除         | されていないリアルタイム検出があるファイル                                              |                                                                                                    |
|                  | 方法別の駆除されていない検出 ③ ピラ                                                                         | 方法別の駆除された検出 ③ 🗸                                                                   | 方法別の検                                                                       | ш ⊚ √^                               | ■ダッシュボード画面<br><sup>ダッシュポード</sup>            | i(例:モジュールの                                                         | Dアップデート)<br><sup>モジュールのアップデート</sup> ×                                                                                    |
|                  |                                                                                             | ・ オンデマンド 1<br>・ <i>プブルタイム</i> 1<br>・ ICAP 0<br>・ ESET Dynamic Threat 0<br>Defense | 20<br>15<br>10<br>5<br>0<br>17/2021 0/21/2021 0/25/2021 0/25/2021 0/29/2021 | P/r/2021 9/5/2021 9/9/2021 9/13/2021 | ◆ ¥<   ◆ ¥   ◆ ¥                            | モジュールのアップデート<br>すべてのモジュールは最新です                                     | ✓ すべてのモジュールは最新です<br>ほどしてアップアート 期回成功したアップアート: 202109/14 13:27/13 期回のアップアートの機能日時: 202109/14 15:30:11                       |
|                  | 前回の検出 ③ ょ <sup>ス</sup><br>検出 発生日時<br>1. Eicar 2021年9月14日 13:59<br>2. Eicar 2021年9月14日 13:58 |                                                                                   |                                                                             |                                      | ● ● ● ● ● ● ● ● ● ● ● ● ● ● ● ● ●           | <ul> <li>ライセンスは有効です</li> <li>ビ データのエクスポート ② レポートのカスタマイズ</li> </ul> | モジュールロールパック<br>検出エンシンの新しいアップデートまたはプログラムモジュールが不安支であるか、被振し<br>ている使いがある自は、以前のバージョントロールパックし、設定された期間のアップデ<br>ートを開始にすることができます。 |
| 回 折りたたみ          | 3. Eicar 2021年9月14日 13:56                                                                   |                                                                                   |                                                                             |                                      | タ 1 泉意されたオンデマンド検査検出があるファイル                  | <b>1</b><br>ロたリアルタイム検出があるファイル                                      |                                                                                                    |

2. Webインターフェースについて

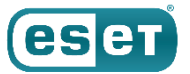

#### (2)検出

検出されたすべての脅威とそれらに対して実行されたアクションは、検出画面に記録されます。脅威が検出され駆除 されていない場合は行全体が赤色でハイライトされます。検出された悪意があるファイルの駆除を試行するには、特 定の行をクリックし、「再検査して駆除する」を選択します。

| (eset | SERVER SECURITY |    |                  |          |          |      |                       |      |           |                     |       |              | ⊚ ヘルプ マ  | □グアウト<br>>29m |
|-------|-----------------|----|------------------|----------|----------|------|-----------------------|------|-----------|---------------------|-------|--------------|----------|---------------|
|       |                 | 検出 | 1                |          |          |      |                       |      |           |                     |       |              |          |               |
| ▲     | 検出              |    | 検出された時間:         | 重大度      | スキャナー    | オ    | 后 バスのコピー              |      | 検出タイプ     | アクション               | ユーザー  | アプリケーション     | 状況       | 八ッシュ          |
| Q     |                 |    | 2021年9月14日 13:59 | <b>A</b> | リアルタイムファ | fi   | □ ハッシュのコピー □ ハッシュのコピー | r    | テストファイル   |                     | root  | /usr/bin/scp | 新規作成されたフ | 3395856CE81F  |
|       |                 |    | 2021年9月14日 13:56 | •        | リアルタイムファ | file | <ul> <li></li></ul>   | r    | テストファイル   | Cleaned by deleting | root  | /usr/bin/scp | 新規作成されたフ | 3395856CE81F  |
|       |                 |    |                  |          |          |      | スケジュー                 | ラー設定 | に基づいて古いデー | 夕が削除された可能性があ        | あります。 |              |          |               |
|       |                 |    |                  |          |          |      |                       |      |           |                     |       |              |          |               |
|       |                 |    |                  |          |          |      |                       |      |           |                     |       |              |          |               |
|       |                 |    |                  |          |          |      |                       |      |           |                     |       |              |          |               |
|       |                 |    |                  |          |          |      |                       |      |           |                     |       |              |          |               |
|       |                 |    |                  |          |          |      |                       |      |           |                     |       |              |          |               |
|       |                 |    |                  |          |          |      |                       |      |           |                     |       |              |          |               |
|       |                 |    |                  |          |          |      |                       |      |           |                     |       |              |          |               |
|       |                 |    |                  |          |          |      |                       |      |           |                     |       |              |          |               |
|       |                 |    |                  |          |          |      |                       |      |           |                     |       |              |          |               |
|       |                 |    |                  |          |          |      |                       |      |           |                     |       |              |          |               |
|       |                 |    |                  |          |          |      |                       |      |           |                     |       |              |          |               |
|       |                 |    |                  |          |          |      |                       |      |           |                     |       |              |          |               |
|       |                 |    |                  |          |          |      |                       |      |           |                     |       |              |          |               |
|       | 折わたたみ           | 75 | ション マ            |          |          |      |                       |      |           |                     |       |              |          |               |
|       |                 |    |                  |          |          |      |                       |      |           |                     |       |              |          |               |

#### ■検出結果画面

©Canon Marketing Japan Inc.

2. Webインターフェースについて

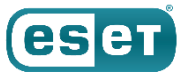

#### (3)検査

手動でのオンデマンド検査が可能です。「すべてのローカルドライブを検査」と「カスタム検査」が選択可能で、「カスタム検査」では、事前に作成したプロファイルに基づいた検査や検査対象を指定した検査が可能です。また、検査結果をクリックすることで詳細情報が確認可能です。

#### ■検査画面

| eser | SERVER SECURITY |                   |           |                |               |         |     | ③ ヘルプ マ □グアウト<br>>29m |
|------|-----------------|-------------------|-----------|----------------|---------------|---------|-----|-----------------------|
|      | ダッシュボード         | 検査                |           |                |               |         |     |                       |
| ▲    | 検出              | 開始時刻              | 進行状況      | 検査済み           | 駆除済み          | 検出されました | 時間  | トリガー                  |
| Q    | 検査              | 完了                |           |                |               |         |     |                       |
| =    | イベント            | 2021年9月14日 13:58  | Completed | 3              | 1             | 1       | 010 | root                  |
|      | 隔離              | 2021年8月19日 17:00  | 完了        | 261            | 0             | 0       | 6 秒 | root                  |
|      | 送信されたファイル       | 2021年8月19日 16:53  | 完了        | 2              | 0             | 0       | 0 秒 | root                  |
|      | 設定              | 2021年8月19日 16:50  | 完了        | 2              | 0             | 0       | 0秒  | root                  |
|      |                 |                   | 7         | ケジューラー設定に基づいてお | いデータが削除された可能性 | があります。  |     |                       |
|      | フィートバックを送信      |                   |           |                |               |         |     |                       |
|      |                 |                   |           |                |               |         |     |                       |
|      |                 |                   |           |                |               |         |     |                       |
|      |                 |                   |           |                |               |         |     |                       |
|      |                 |                   |           |                |               |         |     |                       |
|      |                 |                   |           |                |               |         |     |                       |
|      |                 |                   |           |                |               |         |     |                       |
|      |                 |                   |           |                |               |         |     |                       |
|      |                 |                   |           |                |               |         |     |                       |
|      |                 |                   |           |                |               |         |     |                       |
|      |                 |                   |           |                |               |         |     |                       |
|      |                 |                   |           |                |               |         |     |                       |
|      |                 |                   | -         |                |               |         |     |                       |
|      |                 | 9 すべてのローカルドライブを検討 | 5         |                |               |         |     |                       |
|      | 折りたたみ           | 新規検査 マ / カスタム検査   |           |                |               |         |     |                       |

#### ■検査の詳細画面①

2. Webインターフェースについて

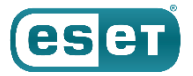

#### (4)イベント

■イベント画面

ESSL V8.1のWebインターフェイスで実行される重要なアクション、Webインターフェースへのログインの失敗、ターミナルから実行されるESSL V8.1関連のコマンド、および一部のその他の情報はイベント画面に出力されます。

| eser | SERVER SECURITY |                  |           |                                                             |                      |
|------|-----------------|------------------|-----------|-------------------------------------------------------------|----------------------|
|      |                 | イベント             |           |                                                             |                      |
|      |                 | 時刻               | コンポーネント   | 1721                                                        | ユーザー                 |
| Q    |                 | 2021年9月14日 13:27 | 更新サービス    | 検出エンジンが正常にバージョン23958 (20210914)にアップデートされました。                | eset-efs-updated     |
| 詚    | イベント            | 2021年9月14日 13:26 | ライセンスサービス | ESET Server Security: ライセンス3AA-NNJ-GF4を使用したアクティベーションが成功しました | eset-efs-licensed    |
| 쑸    | 隔離              | 2021年9月14日 13:23 | 検査サービス    | ソケットから読み取れません。 ピアによって接続がリセットされました                           | eset-efs-scand       |
| ß    |                 | 2021年9月14日 13:23 | 検査サービス    | ソケットから読み取れません。 ピアによって接続がリセットされました                           | eset-efs-scand       |
| Ô    |                 | 2021年9月14日 13:23 | ログサービス    | ソケットから読み取れません。ピアによって接続がリセットされました                            | eset-efs-logd        |
|      |                 | 2021年9月10日 12:20 | 更新サービス    | ウイルス対策モジュール更新エラー: 認証のアップデートが失敗しました。ライセンスが有効かどうかを確認してください。   | eset-efs-updated     |
|      |                 | 2021年9月10日 12:20 | 更新サービス    | ウイルス対策モジュール更新エラー: 認証のアップデートが失敗しました。ライセンスが有効かどうかを確認してください。   | eset-efs-updated     |
|      |                 | 2021年8月31日 13:29 | 更新サービス    | 検出エンジンが正常にバージョン23882 (20210831)にアップデートされました。                | eset-efs-updated     |
|      |                 | 2021年8月25日 11:00 | 更新サービス    | 検出エンジンが正常にバージョン23875 (20210829)にアップデートされました。                | eset-efs-updated     |
|      |                 | 2021年8月25日 10:00 | 更新サービス    | 検出エンジンが正常にバージョン23849 (20210824)にアップデートされました。                | eset-efs-updated     |
|      |                 | 2021年8月19日 20:23 | 更新サービス    | 検出エンジンが正常にバージョン23824 (20210820)にアップデートされました。                | eset-efs-updated     |
|      |                 | 2021年8月19日 17:23 | 更新サービス    | 検出エンジンが正常にバージョン23823 (20210819)にアップデートされました。                | eset-efs-updated     |
|      |                 | 2021年8月19日 13:23 | 更新サービス    | 検出エンジンが正常にバージョン23818 (20210819)にアップデートされました。                | eset-efs-updated     |
|      |                 | 2021年8月19日 08:23 | 更新サービス    | 検出エンジンが正常にバージョン23817 (20210818)にアップデートされました。                | eset-efs-updated     |
|      |                 | 2021年8月19日 04:23 | 更新サービス    | 検出エンジンが正常にバージョン23816 (20210818)にアップデートされました。                | eset-efs-updated     |
|      |                 | 2021年8月19日 03:23 | ログサービス    | ログ連結および最適化が完了しました                                           | eset-efs-logd        |
|      |                 | 2021年8月19日 03:23 | ログサービス    | ログ連結および最速化が開始しました                                           | eset-efs-logd        |
|      |                 | 2021年8月19日 00:23 | 更新サービス    | 検出エンジンが正常にバージョン23815 (20210818)にアップデートされました。                | eset-efs-updated     |
|      |                 | 2021年8月18日 21:23 | 更新サービス    | 検出エンジンが正常にバージョン23814 (20210818)にアップデートされました。                | eset-efs-updated     |
|      |                 | 2021年8月18日 18:23 | 更新サービス    | 検出エンジンが正常にパージョン23813 (20210818)にアップデートされました。                | eset-efs-updated     |
| E    | 折りたたみ           | 2021年0日10日 12:22 | 東部社 レフ    | 後山 テンジン お正常に じージョン 20012 (20210010) テラレゴデート さりました           | and of a second to d |

2. Webインターフェースについて

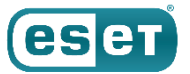

#### (5)隔離

ESSL V8.1よって隔離されたファイルを表示します。隔離された時間やファイルのパス、理由などの確認ができます。隔離されたファイルをクリックすることで、以下のアクションが可能です。

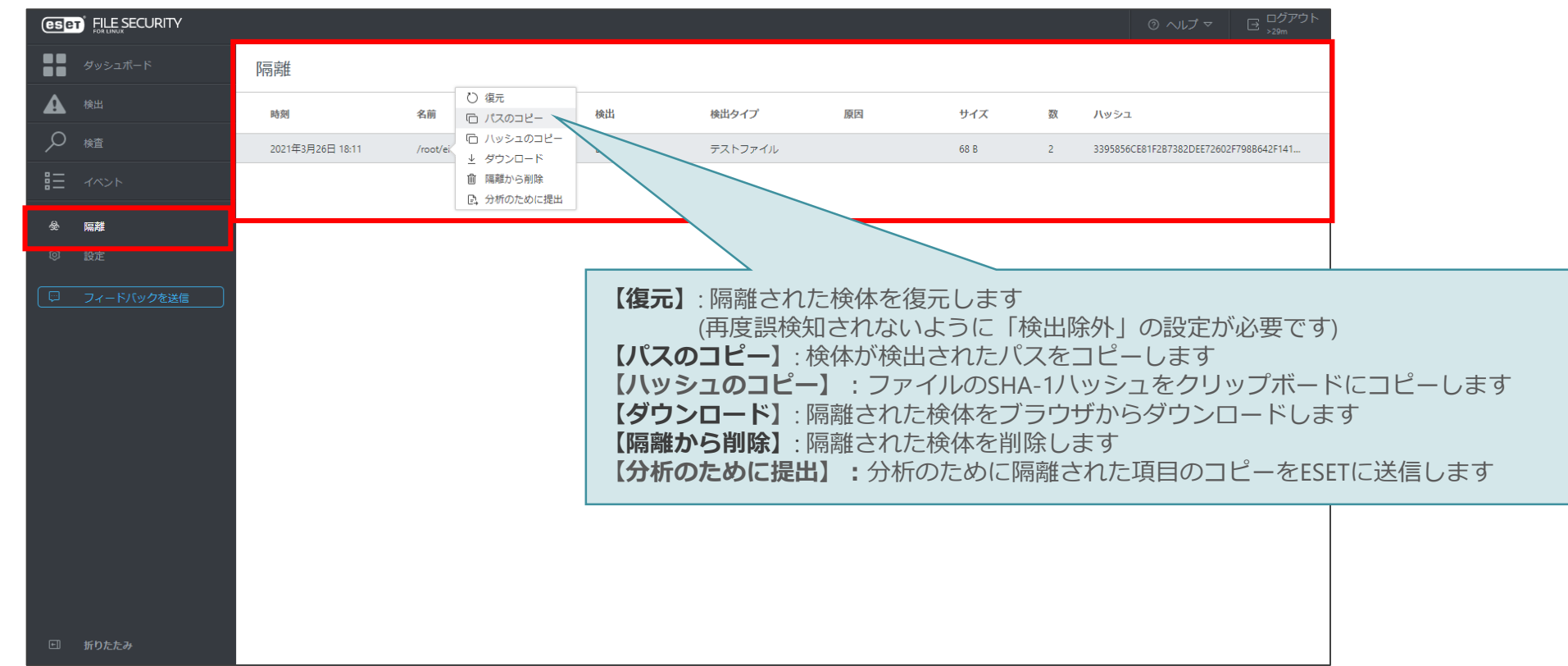

#### ■隔離画面

©Canon Marketing Japan Inc.

2. Webインターフェースについて

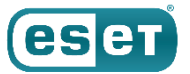

#### (6)設定

検出エンジン、アップデート、ツール、ユーザーインターフェースについて設定の確認や変更を行うことが可能です。 また、業務を行ううえで一時的にESETの保護機能を変更させたい場合は、Webインターフェースから設定を一時的に有 効や無効にすることが可能です。 ■<sub>設定画面</sub>

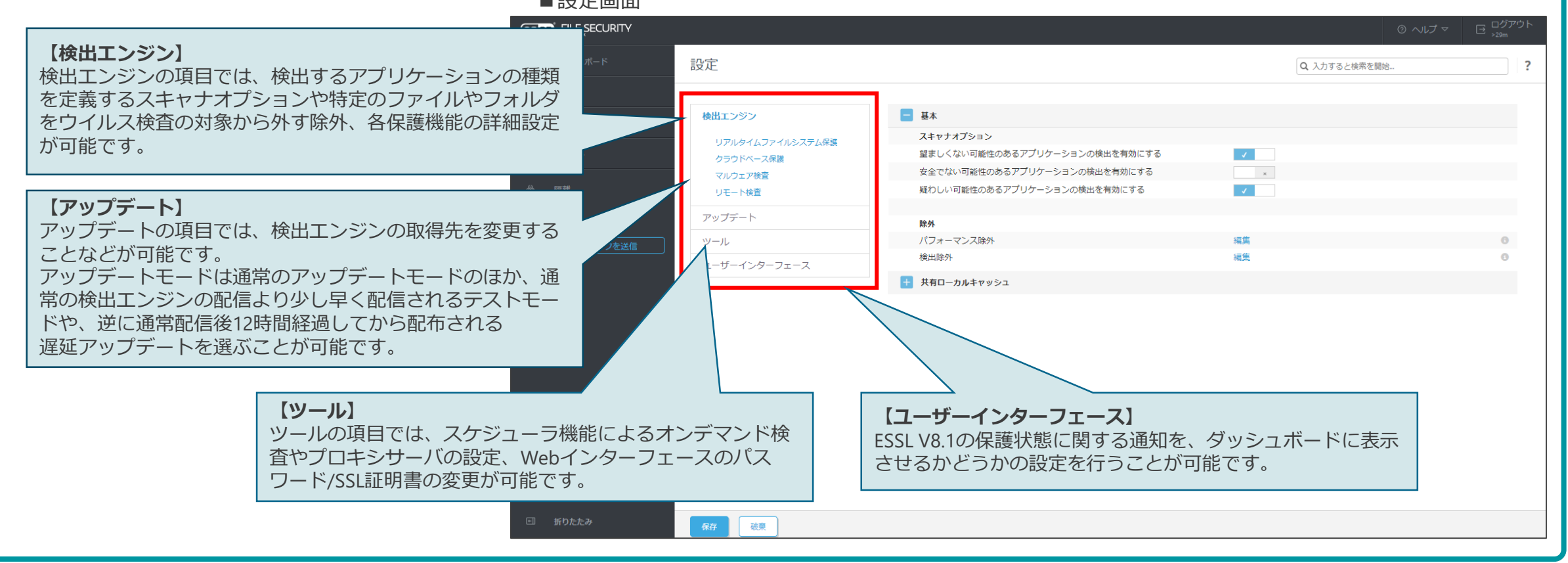

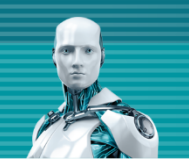

# 詳細設定について

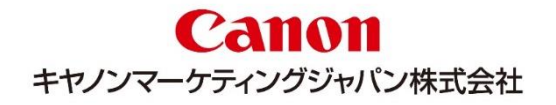

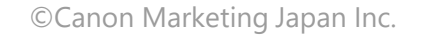

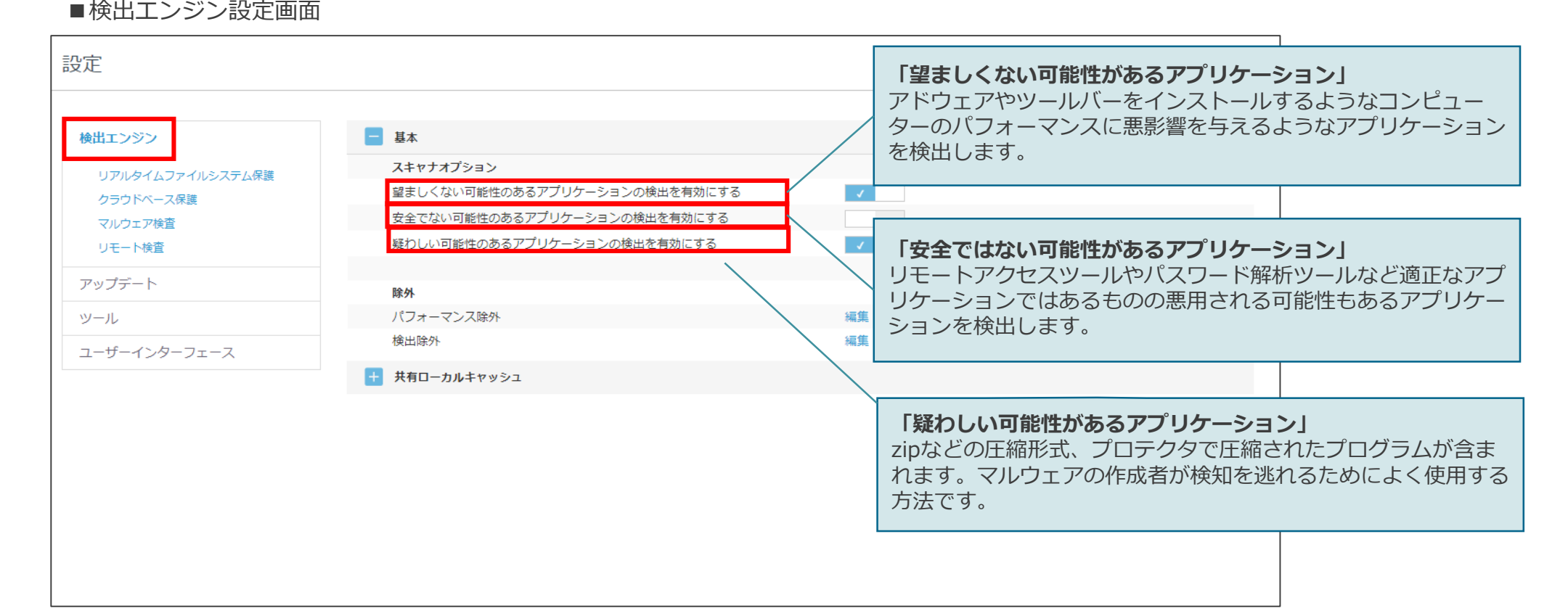

検出エンジンの項目では、コンピューターのパフォーマンスを低下させる恐れのあるアプリケーションや不正利用され

#### る可能性のあるアプリケーションを検出させるかどうかを設定することなどが可能です。

(1)検出エンジン

■検出エンジン設定画面

# 3. 詳細設定について

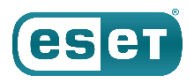

#### (2)除外

除外の設定を行うことで、特定のファイルやフォルダをウイルス検査の対象から外すことが可能です。パス、ハッシュ 値、検出名で除外設定を行えます。独自開発したアプリケーションやデータベースなどを除外の対象とすることで、誤 検知やデータベースなどを検査した際のCPU使用率の上昇を防ぐことが可能です。 [パフォーマンス除外」

| ■検出エンジン設定画 設定                                                       | 面                                                                                                    | Q 入力すると検索を開始 ?                                   | 特定のファイルやフォルダを検査対象から<br>除外することが可能です。特定のファイル<br>やフォルダを検査対象から除外することが                           |
|---------------------------------------------------------------------|----------------------------------------------------------------------------------------------------|--------------------------------------------------|---------------------------------------------------------------------------------------------|
| <b>検出エンジン</b><br>リアルタイムファイルシステム保護<br>クラウドベース保護<br>マルウェア検査<br>リモート検査 | 基本         スキャナオブション         望ましくない可能性のあるアプリケーションの検出を有効にする         文全でない可能性のあるアプリケーションの検出を有効にする         疑わしい可能性のあるアプリケーションの検出を有効にする         マレーションの検出を有効にする | パフォー<br>除外の追加<br>パス<br>コメント                      | 可能です。<br>-マンス除外設定画面<br>パロ×<br>・・・・・・・・・・・・・・・・・・・・・・・・・・・・・・・・・・・                           |
| アップデート<br>ツール<br>ユーザーインターフェース                                       | 除外     パフォーマンス除外     ()       検出除外     ()       + 共有ローカルキャッシュ                                                                                               | ■検出除<br>除外の追加                                    | ox ≠vンセル<br>ト設定画面<br>*□×                                                                    |
|                                                                     | 「検出除外」<br>指定したパスの検査は行い<br>められたオブジェクトやハ<br>外します。指定したパスの<br>ルールに定められたオブジ<br>検出から除外します。                                                                        | ますが、ルールに定<br>ッシュを検出から除<br>検査は行いますが、<br>ェクトやハッシュを | ●<br>●<br>●<br>●<br>●<br>●<br>●<br>●<br>●<br>●<br>●<br>●<br>●<br>●<br>●<br>●<br>●<br>●<br>● |

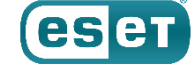

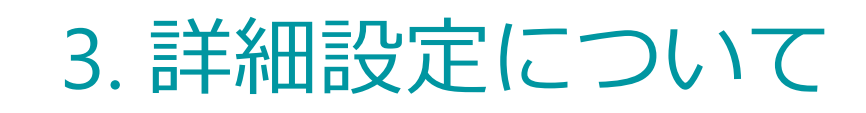

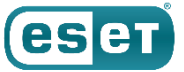

### (3)リアルタイムファイルシステム保護

リアルタイムファイルシステム保護を使用すると、ファイルのオープン時や作成時、また実行時に検査を行うことが可能です。リアルタイムファイルシステム保護はシステム起動時に開始され、中断することなく常に端末を保護します。

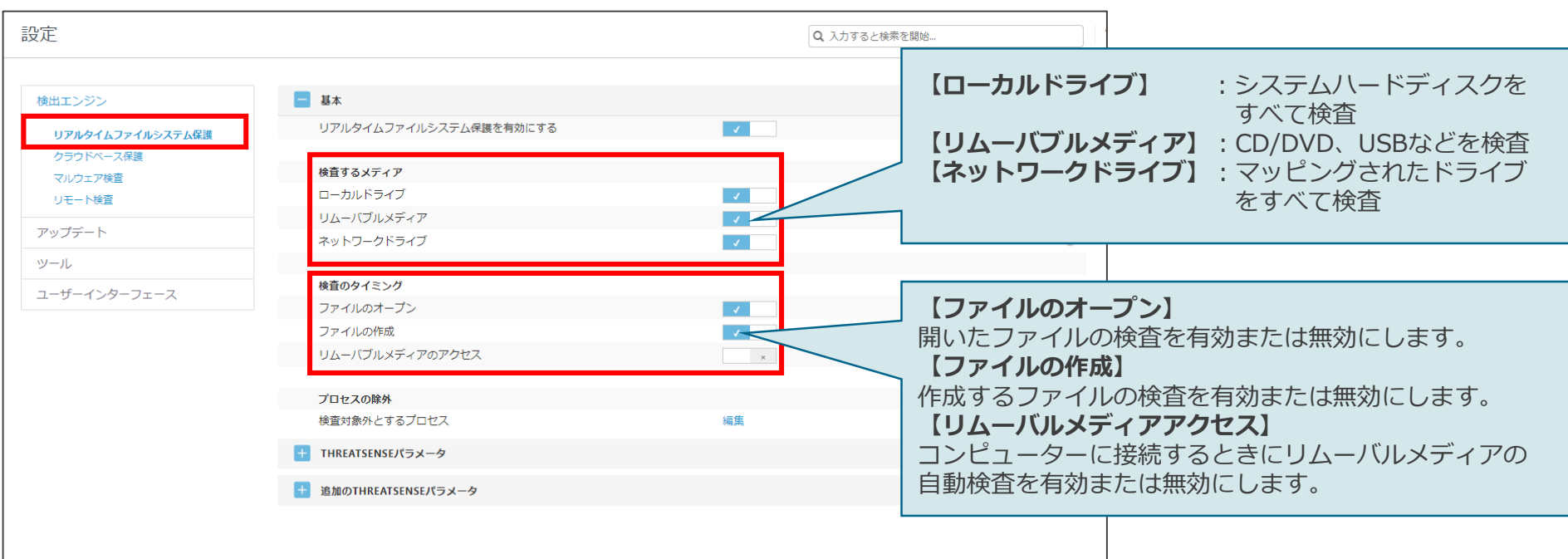

■リアルタイムファイルシステム保護設定画面

※以下のKernelのバージョンが揃っていない場合、リアルタイムファイルシステム保護は有効にできません。

■RHEL / CentOSの場合: Kernel, kernel-devel, kernel-headers ■SUSEの場合: kernel-default, kernel-default-devel, kernel-devel, kernel-macros

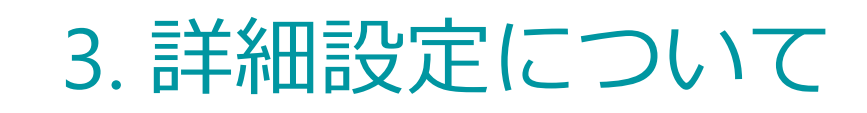

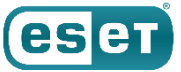

#### (4)クラウドベース保護

ESET LiveGrid<sup>®</sup>に参加すると、クラウドシステムにより実行中のプロセスの全世界における使用状況が共有されます。
 これにより実行中のプロセスのリスクレベルを確認できます。 ESET LiveGrid<sup>®</sup>に不審なファイルを送付すると、送付されたファイルはESET LiveGrid<sup>®</sup>により解析されます。これは新たな脅威からESETユーザーを守ることにつながります。

| 設定                                                                                                    |                                                                                                    | Q、入力すると検索を開始                                                                                                    |                                                             |
|----------------------------------------------------------------------------------------------------|----------------------------------------------------------------------------------------------------|----------------------------------------------------------------------------------------------------|-------------------------------------------------------------|
| 検出エンジン<br>リアルタイムファイルシステム保護<br>クラウドベース保護<br>マルフェノ快留<br>リモーレー<br>(ESET LiveGrid®に参加する)                     | <ul> <li>クラウドベース保護</li> <li>ESET LiveGrid © に参加する(推奨)</li> <li>ESET LiveGrid © フィードバックシステムを有効にする</li> <li>クラッシュレポートと診断データを送信</li> <li>匿名の使用状況統計情報を送信し、製品の改善を支援する</li> <li>連絡生の悪スソールマドレフ(パ素)</li> </ul> | CESET Live     データは詳細     イ     イ | eGrid®フィードバックシステムを有効にする】<br>細分析のためにESET研究所に送信されます。          |
| 実行中のプロセスの全世界における使用状況を確認<br>するにはチェックを付けてください。<br>ESET LiveGrid®から受け取ったホワイトリストを使<br>用してスキャンパフォーマンスを改善できます。 | <ul> <li>サンプルの送信</li> <li>検出されたサンプルの自動送信</li> <li>検出されたサンプルの自動送信</li> <li>不審なサンプルの自動送信</li> </ul>                                                                                                    | 文書を除くすべてのサンブル                                                                                                    |                                                             |
|                                                                                                    | 実行ファイル<br>アーカイブ<br>スクリプト<br>その他                                                                                                    |                                                                                                    | 「サンプルの送信」<br>ESET LiveGridに送信するサンプルファイル<br>の種類を設定することが可能です。 |
|                                                                                                    | 文書<br><b>除外</b><br>除外<br>サンプルの最大サイズ(MB)                                                                                                    | ×<br>編集<br>64                                                                                                    |                                                             |

■クラウドベース保護設定画面

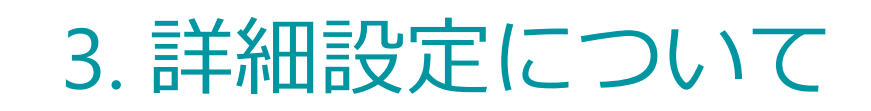

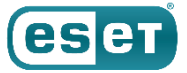

#### (5)マルウェア検査

 マルウェア検査では、オンデマンド検査の詳細設定を行うことが可能です。検査の対象やウイルス発見時のアクション を設定できます。オンデマンド検査に使用するプロファイルの作成や、システム起動時に実施されるスタートアップ検 査の設定が可能です。

【選択されたプロファイル】 設定 Q 入力すると検索を 編集するオンデマンド検査用のプロファイルを選択します。 【プロファイルのリスト】 オンデマンド検査 検出エンジン 「編集」ボタンから、新たにオンデマンド検査用のプロ 選択されたプロファイル スマート検査 リアルタイムファイルシステム保護 ファイルを作成することができます。 プロファイルのリスト クラウドベース保護 福生 スマート検査 マルウェア検査 リモート検査 THREATSENSEパラメータ 検査するオブジェクト アップデート ブートヤクタ/UEFI 1 ツール 電子メールファイル ユーザーインターフェース アーカイブ × 自己解凍アーカイブ 【ブートセクタ/UEFI】 圧縮された実行形式 1 UEFIスキャナーは、HIPSの一部であり、コンピューター 検査オプション のUEFIを保護します。UEFIはブートプロセスの最初にメモ ヒューリスティック リに読み込まれるファームウェアです。UEFIスキャナーに アドバンスドヒューリスティック/DNA署名 1 より、UEFIに感染しシステムを制御するマルウェアの検出 が可能です。 駆除 駆除レベル 厳密な駆除 ~ このモードでは、システムファイルを除く感染したファイルが自動的に駆除または削除されようとします。 除外 検査対象外とするファイル拡張子

■マルウェア検査設定画面

©Canon Marketing Japan Inc.

### (6)アップデート

アップデートでは、検出エンジンの取得先を変更することなどが可能です。アップデート先としてプライマリサーバー、 バー、セカンダリサーバーを設定することによってアップデート先の冗長化が可能です。

■プライマリーサーバー設定画面

#### ■アップデート詳細設定画面

| 設定                                                                                                    | Q、入力すると検索を開始         ?                                        | 設定                         |                                                                                   | Q 入力すると検索を開始                                                  | ? |
|----------------------------------------------------------------------------------------------------|---------------------------------------------------------------|----------------------------|-----------------------------------------------------------------------------------|---------------------------------------------------------------|---|
| 徳出エンジン<br>アップデート<br>歴期                                                                                                    | 通常アップデート 🗸                                                    | 検出エンジン                     | 基本                                                                                |                                                               |   |
| プライマリサーバー     モジュールロールパック       セカンダリサーバー     モジュールのスナップショットを作成       ツール     ローカルに保存するスナップショットの数                             |                                                               | アップデート<br><b>プライマリサーバー</b> | 自動選択<br>アップデートサーバー                                                                |                                                               |   |
| ユーザーインターフェース<br>製品アップデート<br>アップデートモード<br>カスタムサーバー                                                                             | 自動アップデート<br>AUTOSELECT                                        | ツール<br>ユーザーインターフェ          | ミラーサーバーからアップデ           ユーザー名           ース         パスワード                          |                                                               |   |
| <sup>ユーザー&amp;</sup><br><b>【モジュールロールバック】</b><br>検出エンジンのアップデートにより問<br>題が起きた場合にロールバックするこ<br>とができます。既定では、1つ分のス<br>ナップショットを保存します。 | 【製品アップデート】<br>プログラムコンポーネントアップデート(PCU<br>用して、自動で最新バージョンへバージョン】 | l)を使<br>アップ                | 任意のアップデートサーバース<br>・ <b>自動選択</b> :オ<br>(オンの場合はESET社のサーバ<br>・ <b>アップデートサーバー</b> :(例 | を設定可能です。<br>フ<br>ーからアップデートを行います)<br>列)http://192.168.1.1:2221 |   |
|                                                                                                    | することかできょす。<br>※ バージョンアップ先のプログラムによって<br>動でのバージョンアップが必要な場合がありま  | は、手<br>ます。                 |                                                                                   |                                                               |   |

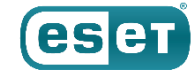

#### (7)ツール

スケジューラ機能により、定期的なオンデマンド検査が可能です。オンデマンド検査に用いる検査プロファイルは、事前に作成した任意のプロファイルを使用することが可能です。また、検査の対象やウイルス検知時のアクションなども設定可能です。

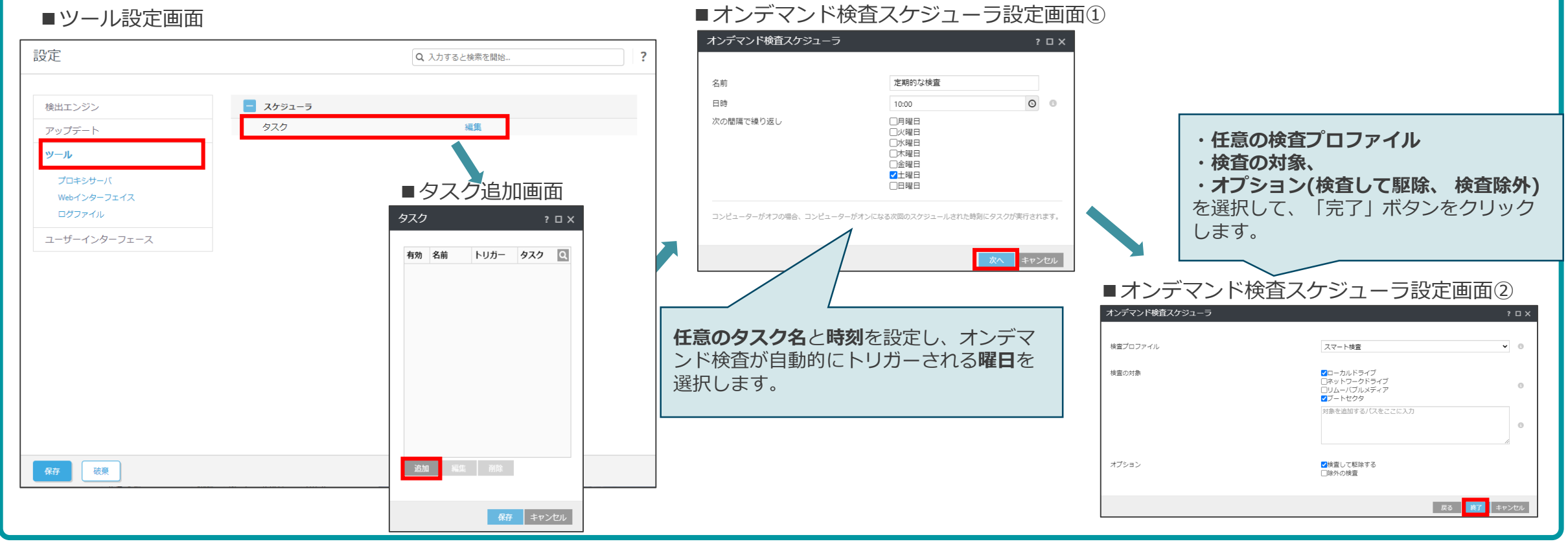

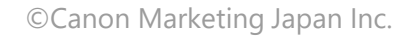

### (8)プロキシサーバ

 検出エンジンのアップデートやESETのウイルス対策プログラムのアクティベーション(認証)をインターネット経由で行う 場合、インターネットに接続する際にプロキシサーバを経由している環境では、プロキシサーバの設定を行う必要があ ります。

#### ■プロキシサーバ設定画面

| 設定                                                                           |                                                                                                    | Q、入力すると検索を開始                          | ? |                                                                                                    |
|------------------------------------------------------------------------------|----------------------------------------------------------------------------------------------------|---------------------------------------|---|----------------------------------------------------------------------------------------------------|
| 検出エンジン<br>アップデート<br>ツール<br>プロキシサーバ<br>Webd ンターフェイス<br>ログファイル<br>ユーザーインターフェース | 基本       プロキシサーバを使用       プロキシサーバ       ポート       プロキシサーバは認証が必要       ユーザー名       パスワード       HTTPプロキシが使用できない場合は直接<br>する | ↓ ↓ ↓ ↓ ↓ ↓ ↓ ↓ ↓ ↓ ↓ ↓ ↓ ↓ ↓ ↓ ↓ ↓ ↓ |   | プロキシサーバを使用する場合は、<br>【プロキシサーバを使用】にチェックします。<br>プロキシサーバで認証が必要な場合は、【プロキシサーバは認証が必要】<br>にチェックを付け、有効なユーザー名とパスワードを入力します。 |
| 保存 破棄                                                                        |                                                                                                    |                                       |   |                                                                                                    |

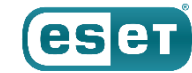

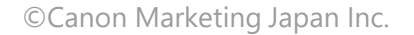

### (9)Webインターフェース

WebインターフェースではESSL V7.2のインストール直後に自動生成されたWebインターフェースのログインパスワード から任意のパスワードに変更できます。また、WebインターフェースのSSL証明書の設定が可能です。

2

■Webインターフェース設定画面

| 設定           |                   | Q 入力すると検索を開始 | ? |  |
|--------------|-------------------|--------------|---|--|
|              | _                 |              |   |  |
| 検出エンジン       | - 基本              |              |   |  |
| アップデート       | Webインターフェイスを有効にする | × .          | 0 |  |
| <u></u>      | リスニングアドレスとポート     | 編集           | 0 |  |
|              | パスワードの設定          | 設定           |   |  |
| プロキシサーバ      |                   |              |   |  |
| Webインターフェイス  | 証明書               | 🖆 1 kB 🛓 🗶   |   |  |
| ログファイル       | 秘密鍵               | 🖆 2 kB 🛓 🛠   |   |  |
| ユーザーインターフェース | 証明書パスワード          | パスワードの表示     |   |  |
|              |                   | 7000 - 1020M |   |  |
|              |                   |              |   |  |
|              |                   |              |   |  |
|              |                   |              |   |  |
|              |                   |              |   |  |
|              |                   |              |   |  |
|              |                   |              |   |  |
|              |                   |              |   |  |
|              |                   |              |   |  |
|              |                   |              |   |  |
|              |                   |              |   |  |
| 保存破棄         |                   |              |   |  |

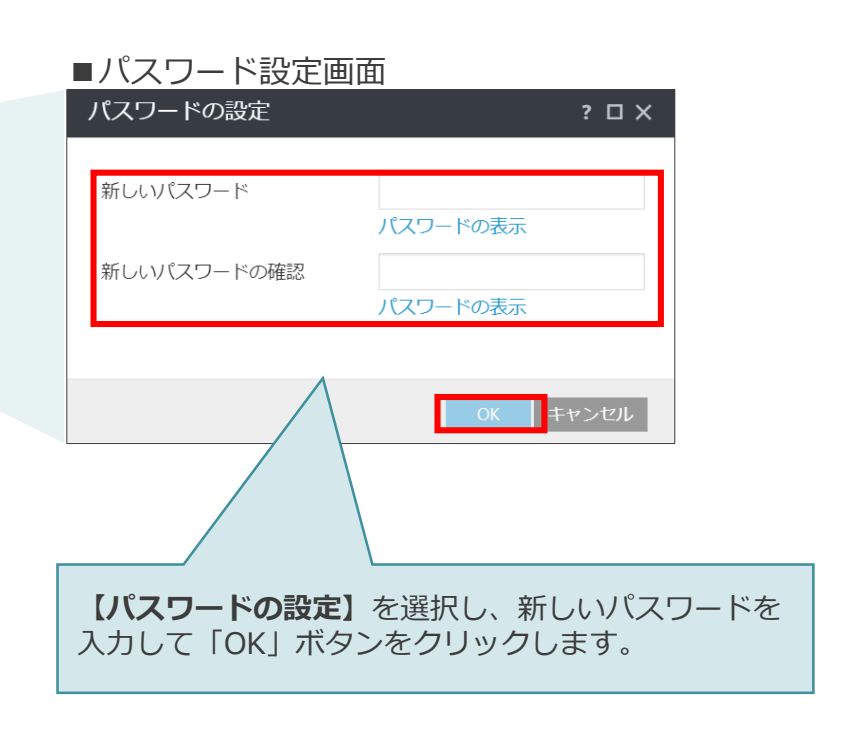

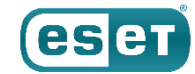

### (10)ログファイル

# ログに記録する最低レベルやログローテーションの設定、Syslogにログを出力する場合はSyslogファシリティの設定が可能です。

■ログファイル設定画面

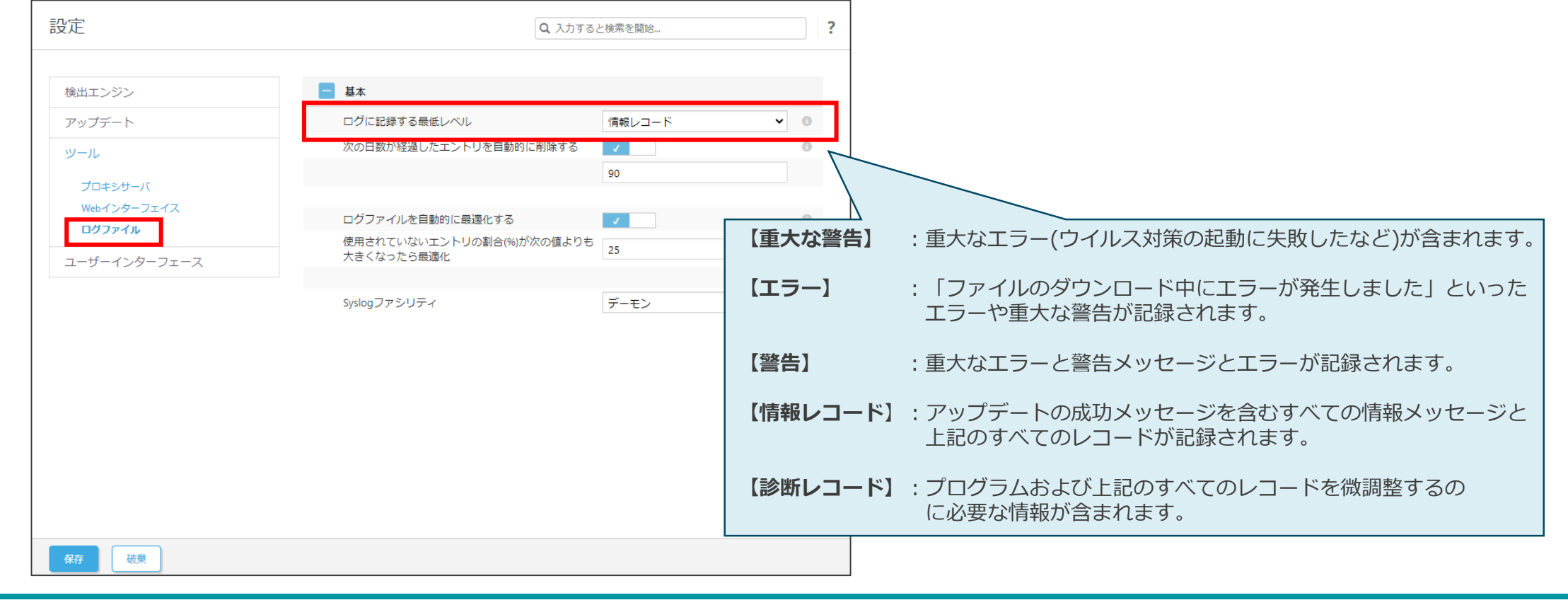

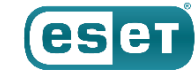

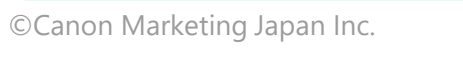

### (11)ユーザーインターフェース

#### ESSL V8.1の保護状態に関する通知を、ダッシュボードに表示させるかどうかの設定を行うことが可能です。

#### ■ユーザーインターフェース要素画面

| 検出エンジン         ローグーインターフェース要素           アップデート         ステータス           アール         フライブネた見まアクライブな保護機能に基づいて、保護ステータスを取っするときを選択できます。目前する日本の対策的ない場合は、ステータスをアクティブな状態にしておくことをお知めします。 | <u> </u>     | Q、入力すると検索を開始                                                   | ? |
|----------------------------------------------------------------------------------------------------|--------------|----------------------------------------------------------------|---|
| アップデート     少ール       ユーザーインクーフェース     第第   アクティブまたは非アクティブな保護機能に違ういて、保護ステータスを表示するときを選択できます。無<br>視する十分な理由がない場合は、ステータスをアクティブな状態にしておくことをお勧めします。                                    | 検出エンジン       | ユーザーインターフェース要素                                                 |   |
| パーパンクーフェース       保護の状態に表示する     場集       アクティブまたは非アクティブな保護時間に基づいて、保護ステータスを表示するとさを追訳できます。 言<br>渡する十分な理由がない場合は、ステータスをアクティブな状態にしておくことをお勧めします。                                     | アップデート       | ステータス                                                          |   |
| <b>ユーザーインターフェース</b><br>視する十分な理由がない場合は、ステータスをアクティブな状態にしておくことをお勧めします。                                                                                                    | ツール          | 保護の状態に表示する 編集 アクティブまたは非アクティブな保護機能に基づいて、保護ステータスを表示するときを選択できます。無 |   |
|                                                                                                    | ユーザーインターフェース | 視する十分な理由がない場合は、ステータスをアクティブな状態にしておくことをお勧めします。                   |   |
|                                                                                                    |              |                                                                |   |
|                                                                                                    |              |                                                                |   |
|                                                                                                    |              |                                                                |   |
|                                                                                                    |              |                                                                |   |
|                                                                                                    |              |                                                                |   |
|                                                                                                    |              |                                                                |   |
|                                                                                                    |              |                                                                |   |
|                                                                                                    |              |                                                                |   |
|                                                                                                    |              |                                                                |   |
|                                                                                                    |              |                                                                |   |
|                                                                                                    |              |                                                                |   |

#### ■ステータス設定画面

| テータス                            |                                       | ? 🗆 X               |
|---------------------------------|---------------------------------------|---------------------|
| 呆護の状態に表示するステータスを選択:             |                                       |                     |
| ステータス                           |                                       |                     |
| ESET LiveGrid◎レピュテーションシステム      | が無効です                                 |                     |
| ー<br>ESET LiveGrid◎フィードバックシステムカ | 無効です                                  |                     |
| ☑ 望ましくない可能性があるアプリケーション          | ンの検出が無効です                             |                     |
| ☑ リアルタイムファイルシステム保護が無            | ਾਰ <b>ਰ</b>                           |                     |
| ☑ リアルタイムファイルシステム保護は機能           | していません                                |                     |
| ☑ リモート検査ICAPが無効です               |                                       |                     |
| ☑ SELinuxが有効ですが、サポートするには        | 「selinux-policy-devel」パッケージも必要です。インスト | ~ールして、製品を再起動してください。 |
|                                 |                                       |                     |
|                                 |                                       |                     |
|                                 |                                       |                     |
|                                 |                                       |                     |
|                                 |                                       |                     |
|                                 |                                       |                     |
|                                 |                                       |                     |
|                                 |                                       |                     |
|                                 |                                       | OK キャンセル            |

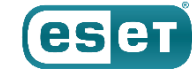

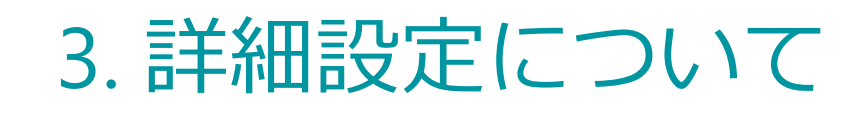

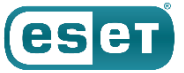

### (参考)コマンドラインベースの操作

- ESSL V8.1では、ターミナルウィンドウからも以下の操作が可能です。各オプションの詳細については、 以下のコマンド内の[OPTIONS]部分に「-h」を入力することで確認可能です。
  - ・オンデマンド検査 /opt/eset/efs/bin/odscan [OPTIONS]
  - ・製品モジュールをアップデート /opt/eset/efs/bin/upd [OPTIONS]
  - ・隔離された項目の管理 /opt/eset/efs/bin/quar [OPTIONS]

#### ・イベント画面の内容を表示 /opt/eset/efs/bin/lslog [OPTIONS]

・設定のエクスポート /opt/eset/efs/sbin/cfg --export-xml=/tmp/export.xml

#### ・設定のインポート

/opt/eset/efs/sbin/cfg --import-xml=/tmp/export.xml

#### 【コマンド例】

 ・ディレクトリ「/root/exc\_dir」を除外してオンデマンド検査を実行 /opt/eset/efs/bin/odscan --scan --exclude=/root/exc\_dir

・任意のミラーサーバーからのアップデート /opt/eset/efs/bin/upd --update --server=192.168.1.2:2221

・隔離された項目を一覧表示 /opt/eset/efs/bin/quar -l

・すべてのイベントログを出力する /opt/eset/efs/bin/lslog -e

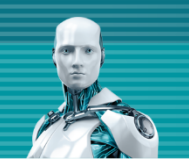

# ESSLの仕様について

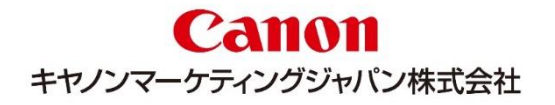

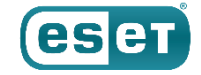

### 4. ESSLの仕様について

### (1)インストールについて

- ESSL V8.1ではインストールの際、OSのオンラインリポジトリに接続できる場合はインストール時に不足パッケージを 同時に導入する仕様になっています。
- すでにEFSL V4.5がインストールされている場合は、EFSL V4.5をアンインストール後にESSL V8.1をインストールします。上書きインストールによるバージョンアップはできません。
- EFSL V7.2からの上書きインストールによるバージョンアップは可能です。
- ESSL V8.1では以下のディストリビューションでSELinuxがサポートされています。SELinuxを有効にした状態でESSL V8.1を使用するには、「selinux-policy-devel」パッケージをインストールする必要があります。
  - Red Hat Enterprise Linux 7.X (64bit)
  - Red Hat Enterprise Linux 8.X (64bit)
  - · CentOS 7.X (64bit)
  - · CentOS 8.X (64bit)
- ELREPOカーネルを使用したLinuxディストリビューションはサポートされておりません。

※インストールにはroot権限(スーパーユーザー)が必要です。

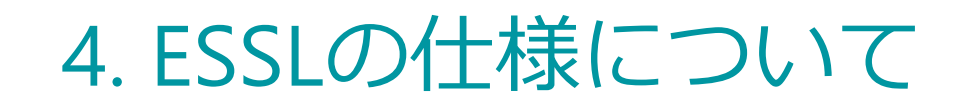

### (2)ダッシュボードについて

### ▶ ESSL V8.1のダッシュボードはEFSL V7.2と比較して、脅威の検出情報が表示できるようになりました。

■EFSL V7.2のダッシュボード

|                |                    |                  | ଡ ∿ư ⊽ 🗄 เ             | コグアウト                                                                                                    |                                                                                                    |                                                                                                  |                                       |
|----------------|--------------------|------------------|------------------------|----------------------------------------------------------------------------------------------------|----------------------------------------------------------------------------------------------------|--------------------------------------------------------------------------------------------------|---------------------------------------|
| ダッシュボード        | ダッシュボード            |                  |                        |                                                                                                    |                                                                                                    |                                                                                                  |                                       |
| <b>企</b> 検出    |                    |                  |                        |                                                                                                    |                                                                                                    |                                                                                                  |                                       |
|                | <ul><li></li></ul> | モジュールのアップデート     | 製品アップデート               | ■ESSL V8.1                                                                                                    | のダッシュボード                                                                                                    |                                                                                                  |                                       |
|                | ✓ すべてOKです          | ✓ すべてのモジュールは最新です | (ESBT) SERVER SECURITY | ダッシュボード                                                                                                    |                                                                                                    |                                                                                                  | ◎ ヘレブマ IF >20m                        |
| 金 隔難<br>命 33-年 | ライセンス              |                  | ▲ 様出<br>○ 株面           | ● 保護の状態                                                                                                    | ●<br>●<br>● モジュールのアップデート                                                                                                    | <ul><li> ● 製品アップデート</li></ul>                                                                    | 員 ライセンス                               |
| ÷ at           |                    |                  |                        | 🗸 রনতেদেই                                                                                                    | ✓ すべてのモジュールは最新です                                                                                                    | <ul> <li>✓ 製品は最新の状態です</li> </ul>                                                                 | ✓ ライセンスは有効です                          |
| 🛛 🖓 フィードバックを送信 | ✓ ライゼンスは有効です       |                  | ☆ 隔離 ○ 送信されたファイル       | 昨日 昨日 昨日 1時間前 前回のログイン以降                                                                                                    |                                                                                                    | 07-                                                                                              | タの更新 凹 データのエクスボート ② レボートのカスタマイズ       |
|                |                    |                  | <ul> <li></li></ul>    | タ れたオンデマンド検査検出があるファイル                                                                                                    | 足<br>駆除されたリアルタイム検出があるファイル                                                                                                    | アクション別の<br>● 駆除済み ● 未駆除<br>20                                                                    | 検出 ③ ご                                |
|                |                    |                  |                        | の<br>駆除されていないオンデマンド検査検出があるファ<br>イル                                                                                                    | ▲ 1<br>駆除されていないリアルタイム検出があるファイル                                                                                                    | 15<br>10<br>5<br>0<br>8/21/2021<br>8/25/2021<br>8/25/2021<br>8/25/2021<br>8/25/2021<br>8/25/2021 | 9/5/2021 9/9/2021 9/13/2021 9/17/2021 |
| ⊡ 折りたたみ        |                    |                  |                        | 方法別の駆除されていない検出 ③ ょう                                                                                                    | 方法別の駆除された検出 ③ マ                                                                                                    | 方法別の検:<br>オンデマンド ● リアルタイム ● ICAP ● ESET Dyn<br>20 1                                              | 비 () 고 <sup>개</sup>                   |
|                |                    |                  |                        | A J 37 K3 F 0     J 37 K3 F 0     J 37 K3 | A J DY X J F     J     J | 15-<br>10-<br>5-<br>0-<br>8/21/2021 8/25/2021 8/29/2021 9///2021                                 | 9/5/0021 9/9/2021 9/13/2021           |
|                |                    |                  | 🗆 воесь                | 前回の検出 ② ペ <sup>2</sup><br>検出 発生時<br>1. Eicar 2021年9月17日1544<br>2. Eicar 2021年9月17日1543<br>3. Eicar 2021年9月14日1358<br>4. Eicar 2021年9月14日1358<br>5. Eicar 2021年9月14日1358                                                                                                    |                                                                                                    |                                                                                                  |                                       |

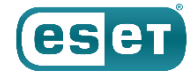

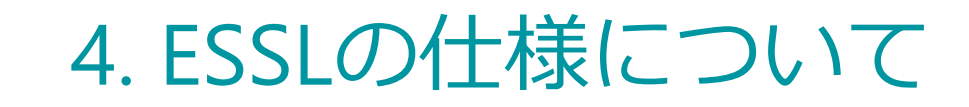

### (3)アクティベーション①

アクティベーションとは、製品を利用するために必要な認証作業です。ESSL V8.1インストール後に製品認証キーまたはオフラインライセンスファイルを使用したアクティベーション(認証)作業が必要となります。

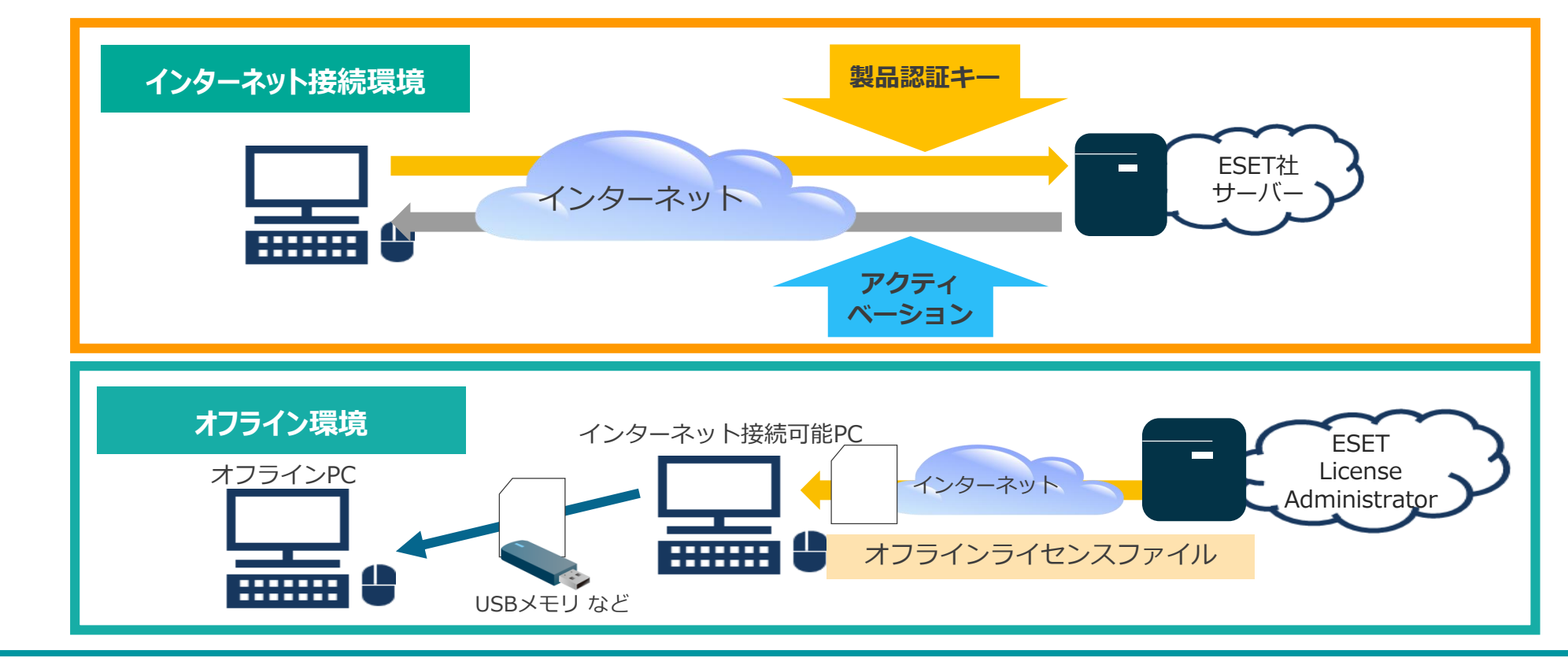

©Canon Marketing Japan Inc.

eset

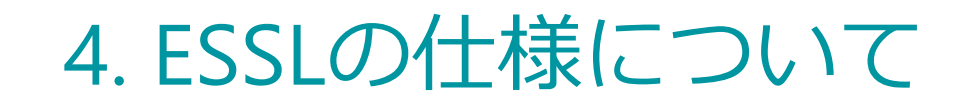

#### (3)アクティベーション②

Webインターフェースの「ダッシュボード」からアクティベーションが可能です。 「ESET Endpoint Protection シ リーズ」の管理用プログラムであるEPCやEP、ESMCなどのセキュリティ管理ツールでESSL V8.1の管理を行っている 場合は、セキュリティ管理ツールのタスクを使用してアクティベーションを行うことが可能です。

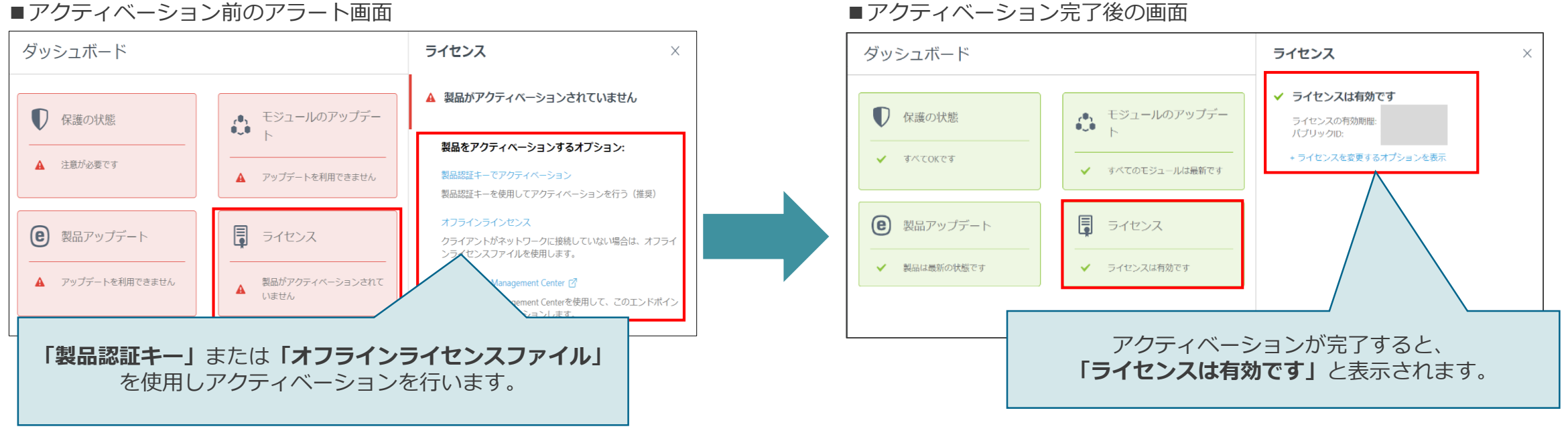

■アクティベーション前のアラート画面

※アクティベーションを行わないと検出エンジンのアップデートができません。

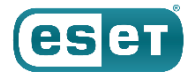

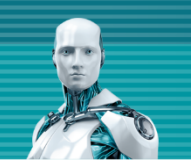

# 旧バージョンとの機能比較

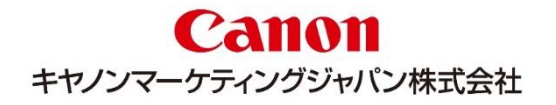

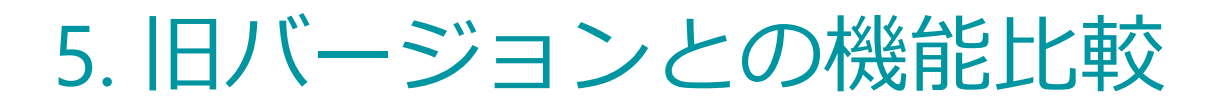

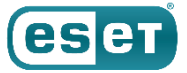

#### 機能比較表①

| ウイルス・スパイウェア対策   |                  |           |           |  |  |
|-----------------|------------------|-----------|-----------|--|--|
| 機能名             | EFSL V4.5        | EFSL V7.2 | ESSL V8.1 |  |  |
| オンデマンド検査        | $\bigcirc$       | 0         | 0         |  |  |
| リアルタイム検査        | 0                | 0         | 0         |  |  |
| UEFIスキャナー       | ×                | 0         | 0         |  |  |
| 除外機能            | 0                | 0         | 0         |  |  |
| 共有ローカルキャッシュ     | ×                | 0         | 0         |  |  |
| ESET LiveGrid   | 0                | 0         | 0         |  |  |
| 検出エンジンの更新および    | <b>ドミラーサーバ機能</b> |           |           |  |  |
| 機能名             | EFSL V4.5        | EFSL V7.2 | ESSL V8.1 |  |  |
| 検出エンジンのアップデート   | 0                | 0         | 0         |  |  |
| 検出エンジンの遅延アップデート | 0                | 0         | 0         |  |  |
| 検出エンジンのロールバック機能 | ×                | 0         | 0         |  |  |
| ミラーサーバー機能       | 0                | 0         | 0         |  |  |
| アップデート先の冗長化     | ×                | 0         | 0         |  |  |

### 5. 旧バージョンとの機能比較

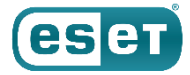

#### 機能比較表2

| 運用関連機能            |  |           |           |           |  |
|-------------------|--|-----------|-----------|-----------|--|
| 機能名               |  | EFSL V4.5 | EFSL V7.2 | ESSL V8.1 |  |
| Syslogへの出力        |  | 0         | 0         | 0         |  |
| コマンドラインインターフェース   |  | 0         | 0         | 0         |  |
| 設定のインポート、エクスポート   |  | 0         | 0         | 0         |  |
| Webインターフェースでの設定   |  | 0         | 0         | 0         |  |
| ダッシュボードのステータス表示設定 |  | ×         | ×         | 0         |  |
| ESMC V7.Xとの連携     |  | 0         | ○※        | ○※        |  |
| EP V8.Xとの連携       |  | ×         | 0         | 0         |  |
| 統計表示(検出状況など)      |  | 0         | 0         | 0         |  |
| その他の機能            |  |           |           |           |  |
| 機能名               |  | EFSL V4.5 | EFSL V7.2 | ESSL V8.1 |  |
| リムーバブルメディアの検査     |  | ×         | 0         | 0         |  |
| スケジューラ機能          |  | 0         | 0         | 0         |  |
| アクティベーションの必要性の有無  |  | ×         | 0         | 0         |  |
| SELinuxのサポート      |  | ×         | 0         | 0         |  |
|                   |  | *         | *         | *         |  |

©Canon Marketing Japan Inc.